# Ipreville – Instituto de Previdência Social dos Servidores Públicos do Município de Joinville

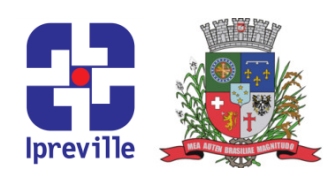

#### Retirar Equipamento do Domínio

| Criação                                                                                                    | Edição                 |                                    | Codificação        |               |
|----------------------------------------------------------------------------------------------------|------------------------|------------------------------------|--------------------|---------------|
| Nov/2021                                                                                                    | 1ª                     |                                    | TI - 09            |               |
| Elaboração                                                                                                    | Revisão                |                                    | Aprovação          |               |
| Helio Lunelli                                                                                                    | Claudete C. M. Scholze |                                    | Cleusa Mara Amaral |               |
| Conceito                                                                                                    |                        |                                    |                    |               |
| Procedimento necessário para equipamentos que deixarão o domínio "ipreville.pmj".                                                                                                    |                        |                                    |                    |               |
| Objetivos                                                                                                    |                        |                                    |                    |               |
| Prover limpeza lógica dos registros a fim de que não se mantenha informação equivocada                                                                                                    |                        |                                    |                    |               |
| nos servidores (lixo).                                                                                                    |                        |                                    |                    |               |
| Aplicação                                                                                                    |                        |                                    | Execução           |               |
| Conforme deman                                                                                                    | ida                    | a Área de Tecnologia da Informação |                    | ormação       |
| Recursos Necessários                                                                                                    |                        |                                    |                    |               |
| Perfil de Administrador Local e de Domínio.                                                                                                    |                        |                                    |                    |               |
| <ul> <li>WORKGROUP - Grupo de Trabalho - Relacionado a rede de computadores</li> <li>AD - Active Directory</li> <li>OU - Unidade Organizacional</li> <li>DNS - Domain Name System</li> <li>DHCP -Dynamic Host Configuration Protocol</li> <li>Wishdows Server Undete Services</li> </ul> |                        |                                    |                    |               |
| Descrição do Processo                                                                                                    |                        |                                    |                    |               |
| 1. Desinstalar recurso de Antivírus:                                                                                                    |                        |                                    |                    |               |
| 1.1. No KSC (Kaspersky Security Center), acessar o menu "Tasks":                                                                                                    |                        |                                    |                    |               |
| 1.1.1. Rodar a tai                                                                                                    | refa "Remove           | Network Agent                      | ' para o com       | putador alvo, |
| aguardando sua finalização;                                                                                                    |                        |                                    |                    |               |
| 1.1.2. Rodar a tarefa "Remove Kaspersky Endpoint Security" para o computador                                                                                                    |                        |                                    |                    |               |
| alvo, aguardando sua finalização.                                                                                                    |                        |                                    |                    |               |
| 1.2. No menu "Managed Devices", identificar e remover o registro do equipamento alvo.                                                                                                    |                        |                                    |                    |               |
| 2. Retirar o computador alvo do domínio:                                                                                                    |                        |                                    |                    |               |
| 2.1. Autenticar no computador alvo como Administrador Local;                                                                                                    |                        |                                    |                    |               |
| 2.2. Acessar as "Propriedades do Computador";                                                                                                    |                        |                                    |                    |               |

### Ipreville – Instituto de Previdência Social dos Servidores Públicos do Município de Joinville

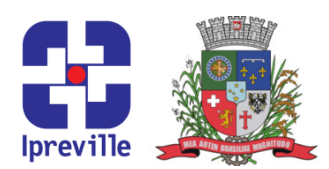

2.3. Em "Nome do computador, domínio e configurações", clicar em "Alterar Configurações": 2.3.1. Clicar em "Alterar"; 2.3.2. Definir um nome para o comutador alvo; 2.3.3. Escolher a opção "Grupo de Trabalho" e definir "WORKGROUP". 3. Remover a conta de computador: 3.1. No AD (Active Directory): 3.1.1. Acessar a OU (Unidade Organizacional) correspondente do computador alvo; 3.1.2. Clicando com o botão direito no computador alvo, escolher "Delete" e confirmar. 3.2. No DNS (Domain Name System): 3.2.1. Expandir a zona "Forward Lookup Zones"; 3.2.2. Acessar a zona subsequente "ipreville.pmj"; 3.2.3. Clicando com o botão direito no computador alvo, escolher "Delete" e confirmar. 3.3. No DHCP (Dynamic Host Configuration Protocol): 3.3.1. Expandir o server "ad.ipreville.pmj"; 3.3.2. Expandir a binding "ipv4"; 3.3.3. Expandir o scope "Scope [192.168.10.0] IPREVILLE"; 3.3.4. Expandir "Address Leases"; 3.3.5. Clicando com o botão direito no registro do computador alvo, escolher "Delete" e confirmar. Remover o registro de Updates: 4. 4.1. No WSUS (Windows Server Update Services): 4.1.1. Expandir o server "WSUS-SPARK"; 4.1.2. Expandir o diretório "Computers"; 4.1.3. Clicar em "Computadores Clientes"; 4.1.4. Clicando com o botão direito no registro do computador alvo, escolher "Delete" e confirmar.

# Ipreville – Instituto de Previdência Social dos Servidores Públicos do Município de Joinville

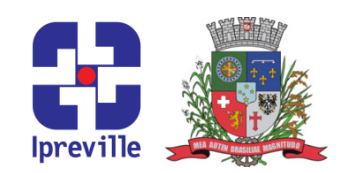

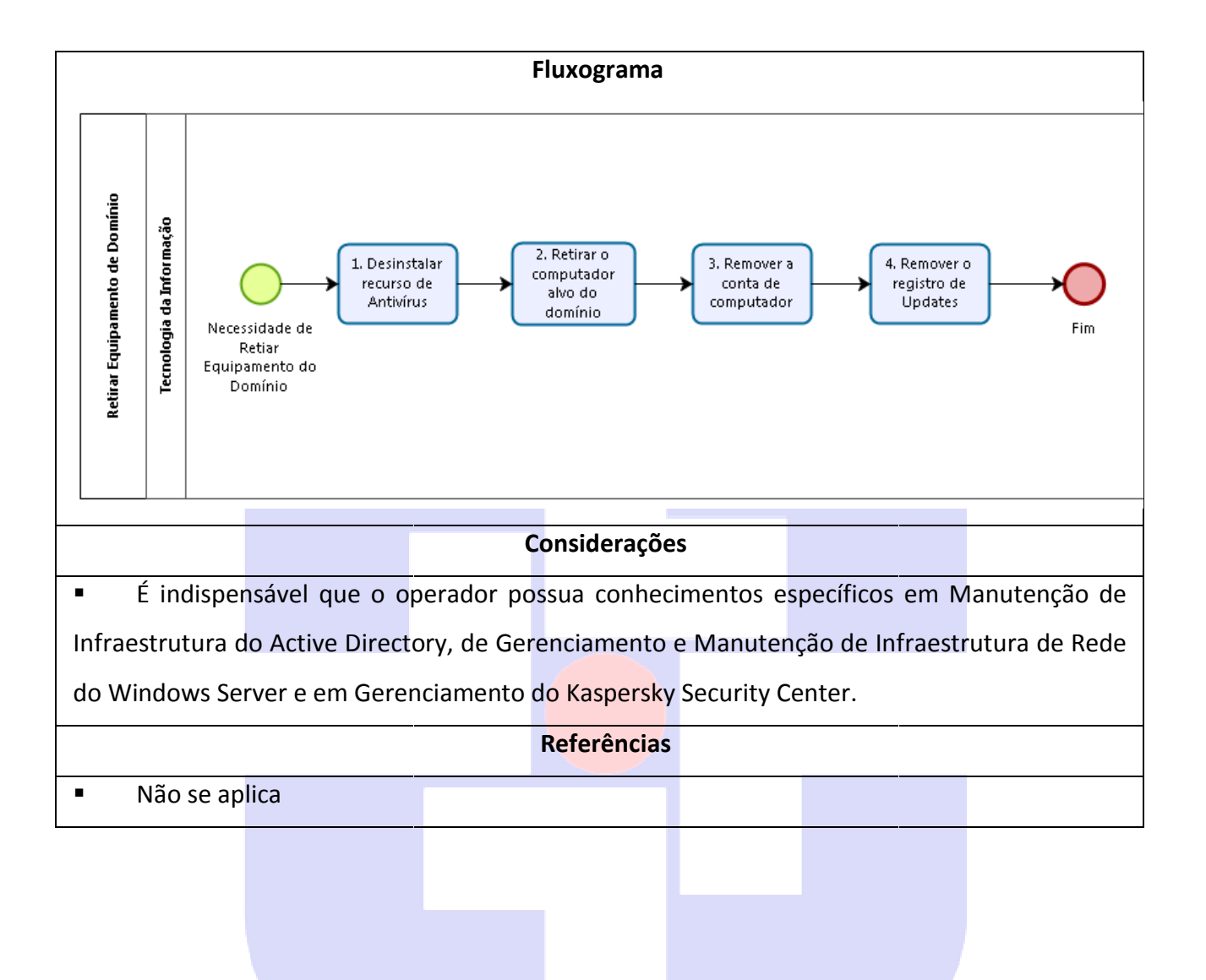

# lpreville